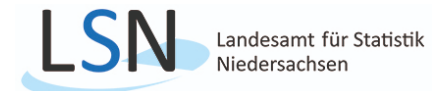

## Ihr Einstieg in das Online-Meldeverfahren IDEV

**1.** Bitte rufen Sie das Online-Meldeverfahren IDEV über Ihren Internetbrowser <u>https://www.idev.nrw.de</u> auf. Verwenden Sie bei der Eingabe der Adresse **keine** Suchmaschine (z. B. Google).

- WICHTIG: Für die optimale Darstellung der IDEV-Webapplikation wird die aktuelle Version eines gängigen Browsers benötigt. Bei Verwendung eines anderen Browsers und Problemen beim Senden der Meldungen wird ein Umstieg auf den Browser Mozilla Firefox empfohlen. Um die vorhandenen Menüs verwenden zu können, muss JavaScript für den Browser aktiviert sein.
- 2. Wählen Sie nun auf der rechten Seite das Land Niedersachsen aus.

| DES I | TISTIS<br>BUNDES                                                                                                    | CHE ÄMTER Anmeldung                                        |  |  |
|-------|----------------------------------------------------------------------------------------------------|------------------------------------------------------------|--|--|
| Anm   | eldung                                                                                                    | 3                                                          |  |  |
|       |                                                                                                    |                                                            |  |  |
|       | Fürv                                                                                                    | welches Land möchten Sie melden?                           |  |  |
|       | Diese Seite umfasst die Onlineangebote mehrerer Statistischer Ämter. Bitte wähl<br>Sie das für Sie zuständige Statistische Amt bzw. Land aus:                                                                                                    |                                                            |  |  |
| -     | -                                                                                                    | Niedersachsen<br>Niedersächsisches Landesamt für Statistik |  |  |
|       | sing the second second | Bremen<br>Statistisches Landesamt Bremen                   |  |  |

3. Im nächsten Schritt geben Sie Ihre vorliegenden Anmeldedaten (Kennung und Passwort) ein und klicken danach auf Anmelden.

| LSN Landesamt für Sta<br>Niedersachuen | ssak Anmeldung                                                |  |
|----------------------------------------|---------------------------------------------------------------|--|
| Anmeldun                               | g • Niedersachsen (Niedersächsisches Landesamt für Statistik) |  |
|                                        |                                                               |  |
|                                        | Anmeldung                                                     |  |
|                                        | Geben Sie bitte Ihre Benutzerkennung und das Passwort ein.    |  |
|                                        | Kennung                                                       |  |
|                                        |                                                               |  |
|                                        | Passwort                                                      |  |
|                                        | •                                                             |  |
|                                        | → Passwort vergessen?                                         |  |
|                                        | Anmelden                                                      |  |

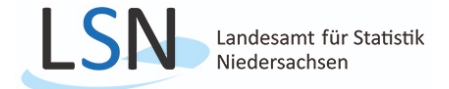

4. Bitte klicken Sie auf die Kachel Meldungen.

| Mein IDEV |   |                      |   |
|-----------|---|----------------------|---|
| Meldungen |   | Mein Erhebungsportal |   |
|           | ÷ |                      | ÷ |

5. Auf der Seite "Für welche Statistik möchten Sie melden" wählen Sie die Kachel **Monatserhebung im Tourismus** (0037) aus. Hat man nur eine Meldeberechtigung für eine Statistik, wird diese Auswahl übersprungen.

| Meldungen                                                                     |                                    |
|-------------------------------------------------------------------------------|------------------------------------|
| Für welche Statistik möchten S                                                | e melden?                          |
| Monatsbericht im Bauhauptgewerbe (einschl.<br>Auftragseingangsindizes) (0036) | Monatserhebung im Tourismus (0037) |
| $\rightarrow$                                                                 | <b>→</b>                           |

Hinweis: Die nächsten Schritte werden Ihnen anhand eines Hotelleriebetriebes erläutert.

**6.** Bitte wählen Sie als nächstes den zu meldenden **Berichtsmonat/Berichtszeitraum** und das **Formular** (Hotellerie, Camping, Sonstiges Beherbergungsgewerbe) aus. Nach Auswahl klicken Sie auf **Weiter**.

| Meldungen • Monatserhebung im Tourismus (0037)                                 |                                                                                                    |
|--------------------------------------------------------------------------------|----------------------------------------------------------------------------------------------------|
| Monatserhebung im Tourismus (0037)                                             |                                                                                                    |
| Auswahl Berichtszeitraum                                                       |                                                                                                    |
| Für welchen Berichtszeitraum möchten Sie melden?           Juli 2024 <ul></ul> | Zuordnung der Betriebsarten zu den For-<br>mularen:                                                                                                    |
| Auswahl Formular                                                               | Hotellerie: Hotel, Hotel garni, Pension,<br>Gasthof                                                                                                    |
| Welches der folgenden Formulare möchten Sie verwenden?                         | <u>Camping:</u> Campingplatz, Wonnmobil-<br>Stellplatz<br><u>Sonstiges:</u> Ferienwohnung/Ferienhaus,<br>Erholungs- und Ferienheim,<br>Reha, Jugendherberge/Hütte,<br>Boardinghouse, Ferienzentren |
| Zurück Weiter                                                                  | boardinghouse, renenzentien                                                                                                    |

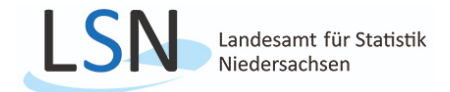

7. Das Online-Formular kann durch scrollen mit der Maus ganz einfach bearbeitet werden.

|    | Monatserhebung im Tourismus                                                                                                    | A an an an an an an an an an an an an an |                 |
|----|----------------------------------------------------------------------------------------------------|------------------------------------------|-----------------|
| 00 |                                                                                                    |                                          | E               |
|    | Start                                                                                                    |                                          | Zusammenfassung |
|    | Willkommen bei der Monatserhebung im Tourismus (Hotellerie) - Juli 2024                                                                                                    |                                          | anzeigen        |
|    | Wichtige Hinweise:                                                                                                    |                                          | +               |
|    | Flüchtlinge sind keine Übernachtungsgäste und in der Meldung nicht zu berücksichtigen.                                                                                                    |                                          | Importieren     |
|    | Sofern Ihr Betrieb vorübergehend komplett geschlossen ist (zum Beispiel auf Grund der Corona-Pandemie),<br>bitten wir Sie um Mitteilung des Zeitraums der Schließung im entsprechenden Abschnitt des Ernebungsformulars.<br>Für den Zeitraum der Schließung ist dam keine Meldungsabgabe erforderlich. |                                          |                 |
|    | Bitte beachten Sie:                                                                                                    |                                          |                 |
|    | Falls Sie mehrere Beherbergungsbetriebe haben, geben Sie bitte für jeden Betrieb eine separate IDEV-Meldung ab,                                                                                                    |                                          |                 |
|    | Sofern Ihre Beherbergung eine Nebentätigkeit Ihres Betriebes ist, beziehen Sie Ihre Angaben bitte nur auf diesen Betriebsteil.                                                                                                    |                                          |                 |
|    | Wenn sie inre weldung korrugieren wolen, ubermittein sie bitte eine volistandige weldung und keine reilergebnisse.                                                                                                    |                                          |                 |
|    | Die Anschrift der Gäste erfassen Sie aufgrund des Bundesmeldegesetzes (§§ 29, 30 BMG - Besonderer Meldeschein für                                                                                                    |                                          |                 |
|    | Beherbergungsstätten) mit dem Meldeschein. Bitte verwenden Sie diese Angabe, um den Wohnort der Gäste dem jeweiligen                                                                                                    |                                          |                 |
|    | Herkuntsiand in der Liste korrekt zuzuoronen. Lie Kategorie "Uhne Angabe" ist nur in Ausnahmetalien zu vervenden.                                                                                                    |                                          |                 |
|    | Hier finden Sie (2) rechtliche Hinweise.                                                                                                    |                                          |                 |

7.1. Unter dem Punkt Angebot/Auslastung tragen Sie die Gesamtzahl der Gästebetten Ihres Betriebes ein.

<u>Hinweis:</u> Betten ab 1,40 m Breite zählen als zwei Schlafgelegenheiten. Klappbetten, Schlafcouchen und -sofas, die regulär als Schlafgelegenheit angeboten werden, sind ebenfalls mitzuzählen. <u>Nicht</u> mitzuzählen sind behelfsmäßige Schlafgelegenheiten (z. B. Zustellbetten, Kinderbetten), bei deren Nutzung lediglich ein Aufschlag zum Übernachtungspreis berechnet wird. Zu den Stellplätzen zählen **nur** die Stellplätze für den Urlaubscamping (inkl. Reise- bzw. Wohnmobile).

| Angebot/Auslastung                        |                                                                                                    |        |  |  |  |  |
|-------------------------------------------|----------------------------------------------------------------------------------------------------|--------|--|--|--|--|
| Berichtsmonat und Berichtsjahr: Juli 2024 |                                                                                                    |        |  |  |  |  |
| Α                                         | Angebot an Gästebetten                                                                                    |        |  |  |  |  |
|                                           | Bitte beachten Sie:<br>Flüchtlinge sind bei der Meldung nicht zu berücksichtigen.                         |        |  |  |  |  |
| 1                                         | Bitte nennen Sie die Anzahl der am letzten Öffnungstag des Berichtsmonats tatsächlich angebotenen Betten. | Anzahl |  |  |  |  |

## **Beispiel:**

Ein Betrieb verfügt über insgesamt 50 Gästebetten, dann ist die Zahl 50 einzutragen.

**7.2.** Unter dem Punkt Angebot/Auslastung tragen Hotelleriebetriebe monatlich die **Anzahl der Gästebetten** und die **Gästezimmerauslastung** ein, wenn der Betrieb über 25 und mehr Gästezimmer verfügt. Im Berichtsmonat Juli eines jeden Jahres wird automatisch die **Anzahl der Gästezimmer** erfragt.

| ngebo | t/Auslastung                                                                                                    |               |   |   |                                                               |
|-------|----------------------------------------------------------------------------------------------------|---------------|---|---|---------------------------------------------------------------|
| Beri  | chtsmonat und Berichtsjahr: Februar 2024                                                                                                    |               |   |   |                                                               |
| A     | Angebot an Gästebetten                                                                                                    |               |   |   |                                                               |
|       | Bitte beachten Sie:<br>Flüchtlinge sind bei der Meldung nicht zu berücksichtigen.                                                                                                    |               | ר |   | Nur im Berichtsmonat Juli erfolgt                             |
| I     | Bitte nennen Sie die Anzahl der am letzten Öffnungstag<br>des Berichtsmonats tatsächlich angebotenen Betten.                                                                                         | Anzahl        |   |   | die Abfrage der Gästezimmer bei                               |
| 3     | Angebot an Gästezimmern                                                                                                    |               |   |   | Hotellenebellebell (Duchstabe D                               |
|       | Diese Frage ist nur für den Berichtsmonat Juli auszufüllen:                                                                                                    |               |   |   | wird dann eingebiendet).                                      |
| 2     | Gästezimmerauslastung                                                                                                    |               |   |   |                                                               |
|       | Diese Fragen sind nur auszufüllen, wenn Sie mindestens 25 Gästezimmer<br>angeboten haben. Entscheidend ist dabei der Stand im letzten verfügbaren Juli.                                              |               | ٦ |   |                                                               |
|       | Bitte beachten Sie: Zimmer, die Flüchtlingen angeboten werden oder von<br>diesen belegt sind, dürfen Sie nicht bei Ihren Angaben zur<br>Gästezimmerauslastung berücksichtigen.                       |               |   |   | [                                                             |
|       | Bitte nennen Sie die Anzahl der angebotenen<br>Gästezimmertage im Berichtsmonat. 🕤                                                                                                    | Anzahl        |   | _ | Nur Hotelleriebetriebe mit 25 und<br>mehr Gästezimmern füllen |
|       | Bitte nennen Sie die Anzahl der belegten<br>Gästezimmertage (Roomnights) im Berichtsmonat.                                                                                                    |               |   |   | monatlich die Auslastung aus.                                 |
|       | Liegen Ihnen Angaben zu C1 und C2 nicht vor, geben<br>Ste bitte hilfsweise die Auslastung der Gästezimmer<br>im Berichtsmonat in vollen Prozent an.<br>(gegebenenfalls eine sorgfältige Schätzung) 🕥 | Volle Prozent |   |   |                                                               |

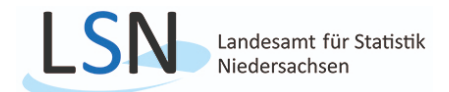

8. Unter dem Punkt Schließung/Abmeldung können Sie Ihre Betriebsferien bzw. Saisonpause eintragen oder die endgültige Schließung Ihres Betriebes mitteilen.

| Schließ | Sung/Abmeldung                                                                                                    |                     |                                                             |
|---------|----------------------------------------------------------------------------------------------------|---------------------|-------------------------------------------------------------|
| D       | Angaben zu einer vorübergehenden Schließung,<br>Wiedereröffnung oder gewerberechtlichen<br>Abmeldung des Betriebes 🕧                                   |                     |                                                             |
|         | Bitte teilen Sie uns auch vorübergehende Schließungen mit,<br>damit Sie für diesen Zeitraum keinen leeren Fragebogen senden müssen.                    |                     |                                                             |
| 1       | Der Betrieb wurde im Berichtsmonat vorübergehend<br>geschlossen am (TT)                                                                                | Tag<br>Februar 2024 | Felder zur Angabe der Betriebs-<br>ferien oder Saisonpause. |
| 2       | Der Betrieb wird voraussichtlich wieder eröffnet am (TT.MM.JJJJ)                                                                                       | Datum               |                                                             |
| 3       | Der Betrieb wurde im Berichtsmonat gewerberechtlich endgültig<br>abgemeldet am (TT) ()<br>Senden Sie uns bitte in diesem Fall die Gewerbeabmeldung zu. | Tag<br>Februar 2024 | Feld zur Angabe der Betriebs-<br>schließung (mit Nachweis). |

## 9. Unter dem Punkt Gäste tragen Sie die Ankünfte und Übernachtungen aller Gäste ein.

<u>Hinweis:</u> Bei der Monatserhebung im Tourismus wird das jeweilige Herkunftsland der Gäste in den Beherbergungsbetrieben erfasst. Maßgebend ist grundsätzlich der ständige Wohnsitz oder der gewöhnliche Aufenthaltsort eines Gastes, nicht dagegen dessen Staatsangehörigkeit bzw. Nationalität.

|  | Reherbergungsleistung i                                                                                                    | m Berichtem | onat o                                   |                                                 |  |                       |                                                                       |
|--|----------------------------------------------------------------------------------------------------|-------------|------------------------------------------|-------------------------------------------------|--|-----------------------|-----------------------------------------------------------------------|
|  | Geben Sie in der folgenden Länderliste bitte jeweils die Ankünfte und<br>Übernachtungen der privat oder geschäftlich anreisenden Gäste (ohne<br>Tagesgäste und Flüchtlinge) an. |             |                                          |                                                 |  |                       |                                                                       |
|  |                                                                                                    |             | Anzahl                                   |                                                 |  |                       |                                                                       |
|  | Wohnsitz der Gäste 🕧                                                                                                    | Code        | Ankünfte<br>aller Personen<br>(arrivals) | Übernachtungen<br>aller Personen<br>(bednights) |  |                       |                                                                       |
|  | Deutschland                                                                                                    | 13          |                                          |                                                 |  |                       |                                                                       |
|  | Europa                                                                                                    |             |                                          |                                                 |  |                       |                                                                       |
|  | Belgien                                                                                                    | 21          |                                          |                                                 |  | 1                     |                                                                       |
|  | Bulgarien                                                                                                    | 47          |                                          |                                                 |  |                       |                                                                       |
|  | Dänemark                                                                                                    | 22          |                                          |                                                 |  |                       | Beispiel:                                                             |
|  | Estland                                                                                                    | 15          |                                          |                                                 |  |                       | kommt mit 3 Personen am 25 Juli an                                    |
|  | Finnland                                                                                                    | 23          |                                          |                                                 |  | und reist am 6. Augus | und reist am 6. August wieder ab.                                     |
|  | Frankreich                                                                                                    | 24          |                                          |                                                 |  |                       | Die folgenden Zahlen sind einzutragen:                                |
|  | Griechenland                                                                                                    | 25          |                                          |                                                 |  |                       | -                                                                     |
|  | Großbritannien/Nordirland                                                                                                    | 26          |                                          |                                                 |  |                       | Berichtsmonat Juli                                                    |
|  | Irland, Republik                                                                                                    | 27          |                                          |                                                 |  |                       | Land: Deutschland                                                     |
|  | Island                                                                                                    | 28          |                                          |                                                 |  |                       | 3 Ankunite und 21 Obernachtungen<br>(3 Gäste mit je 7 Übernachtungen) |
|  | Italien                                                                                                    | 29          |                                          |                                                 |  |                       | (o Caste mit je 7 Obernaentangen)                                     |
|  | Kroatien                                                                                                    | 20          |                                          |                                                 |  | Berichtsmonat Augus   | Berichtsmonat August                                                  |
|  | Lettland                                                                                                    | 16          |                                          |                                                 |  |                       | Land: Deutschland                                                     |
|  | Litauen                                                                                                    | 17          |                                          |                                                 |  |                       | 0 Ankünfte und 15 Übernachtungen                                      |
|  | Luxemburg                                                                                                    | 30          |                                          |                                                 |  |                       | (3 Gäste mit je 5 Ubernachtungen)                                     |
|  | Malta                                                                                                    | 18          |                                          |                                                 |  |                       |                                                                       |
|  | Niederlande                                                                                                    | 31          |                                          |                                                 |  | J                     |                                                                       |

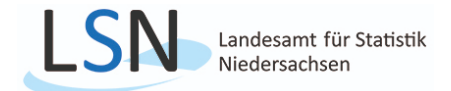

10. Klicken Sie auf die Schaltfläche Weiter, danach gelangen Sie zur Seite Prüfen und senden.

| -                                                           |                                                                                                    |                                                                       |  |  |  |  |
|-------------------------------------------------------------|----------------------------------------------------------------------------------------------------|-----------------------------------------------------------------------|--|--|--|--|
|                                                             | Australien, Ozeanien                                                                                                    |                                                                       |  |  |  |  |
|                                                             | Australien                                                                                                    | 75                                                                    |  |  |  |  |
|                                                             | Neuseeland/Ozeanien                                                                                                    | 79                                                                    |  |  |  |  |
|                                                             | Ohne Angabe                                                                                                    | 90                                                                    |  |  |  |  |
|                                                             | Insgesamt<br>(wird automatisch ermittelt)                                                                                                    | 99                                                                    |  |  |  |  |
|                                                             |                                                                                                    |                                                                       |  |  |  |  |
| Bemerkun                                                    | gen/Abschluss                                                                                                    |                                                                       |  |  |  |  |
| Bemerku<br>Zur Verm<br>hier auf b<br>die Einflu<br>(maximal | Ingen<br>eidung von Rückfragen unsererseits können S<br>esondere Ereignisse und Umstände hinweiser<br>ss auf ihre Angaben haben.<br>255 Zeichen) | ie<br>,                                                               |  |  |  |  |
| Für eine                                                    | spätere Aktualisierung der Daten sollten Sie v                                                                                                   | or dem Versand eine lokale Sicherung durchführen.                     |  |  |  |  |
| Nach feh                                                    | lerfreiem Empfang wird automatisch eine Sen                                                                                                    | debestätigung erzeugt, die Sie auf Ihrem Endgerät archivieren können. |  |  |  |  |
| Vielen D                                                    | Vielen Dank für Ihre Unterstützung.                                                                                                    |                                                                       |  |  |  |  |
| Weiter                                                      |                                                                                                    |                                                                       |  |  |  |  |

**11.** Sind Ihre Daten vollständig, klicken Sie bitte auf **Senden** um Ihre Monatsdaten an das Landesamt für Statistik zu übermitteln. Nach dem Senden haben Sie die Möglichkeit eine Quittung/Zusammenfassung für Ihre Unterlagen zu drucken, siehe Punkt 12.

| Monatserhebung im Tourismus<br>Hotellerie                                                              |                                  |                                                                |
|----------------------------------------------------------------------------------------------------|----------------------------------|----------------------------------------------------------------|
|                                                                                                    |                                  |                                                                |
| Prüfen und senden                                                                                      |                                  |                                                                |
| Ihre Angaben sind vollständig.                                                                         |                                  |                                                                |
| Nach dem erfolgreichen Senden erhalten Sie für Ihre Unterlagen<br>einer Zusammenfassung Ihrer Angaben. | eine Bestätigung über den Eingar | ng Ihrer Meldung beim zuständigen Statistischen Amt, inklusive |
|                                                                                                    | Zurück Senden                    |                                                                |

**11.1** Auf der Seite **Prüfen und senden** werden unter Umständen auch Hinweise oder Fehler zu den eingetragenen Werten angezeigt. Sie können diese über die Schaltfläche **Überprüfen** korrigieren oder bestätigen.

| Monatserhebung im Tourismus<br><sub>Hotellerie</sub>                                                                                                    |  |  |  |  |
|----------------------------------------------------------------------------------------------------|--|--|--|--|
|                                                                                                    |  |  |  |  |
| Prüfen und senden                                                                                                    |  |  |  |  |
| Ihre Angaben sind vollständig. Überprüfen Sie bitte noch folgende Hinweise:                                                                                                    |  |  |  |  |
| Plat sich Ihre Bettenzahl im Vergleich zum Vormonat tatsächlich so stark verändert?                                                                                                    |  |  |  |  |
| <ul> <li>Anzahl der am letzten Öffnungstag des Berichtsmonats tatsächlich angebotenen Betten<br/><u>Angebot/Auslastung</u> </li> </ul>                                                            |  |  |  |  |
| Nach dem erfolgreichen Senden erhalten Sie für Ihre Unterlagen eine Bestätigung über den Eingang Ihrer Meldung beim zuständigen Statistischen Amt, inklusive einer Zusammenfassung Ihrer Angaben. |  |  |  |  |
| Zurück Überprüfen Senden                                                                                                    |  |  |  |  |
| Zusammenfassung Ihrer Angaben                                                                                                    |  |  |  |  |

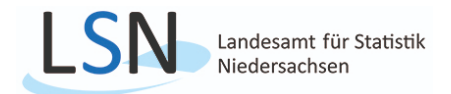

**11.2** Klicken Sie auf **Überprüfen** springt die Seite in das betroffene Feld (farbig umrandet) und Sie können die Angabe ändern. Die Fehler oder Hinweise werden am unteren Bildrand angezeigt. Nach Korrektur drücken Sie dann auf **Erneut prüfen**, links unten.

|           | Beri                 | ichtsmonat und Berichtsjahr: Februar 2024                                                                                                    |                                 |                                                                                                    |  |  |
|-----------|----------------------|----------------------------------------------------------------------------------------------------|---------------------------------|----------------------------------------------------------------------------------------------------|--|--|
|           | Α                    | Angebot an Gästebetten                                                                                                    |                                 |                                                                                                    |  |  |
| ersicht 🗸 | 1                    | Bitte beachten Sie:<br>Flüchtlinge sind bei der Meldung nicht zu berücksichtigen.<br>Bitte nennen Sie die Anzahl der am letzten Öffnungstag<br>der Berüchterspeckt atteichichte angehötenen Potter O | Anzahl                          | - cump                                                                                                    |  |  |
|           |                      |                                                                                                    |                                 | - Contraction of the contraction of the contraction |  |  |
|           | В                    | Angebot an Gästezimmern                                                                                                    |                                 |                                                                                                    |  |  |
|           |                      | Diese Frage ist nur für den Berichtsmonat Juli auszufüllen:                                                                                                    |                                 |                                                                                                    |  |  |
| 0         | С                    | Gästezimmerauslastung                                                                                                    |                                 |                                                                                                    |  |  |
| 0         |                      | Diese Fragen sind nur auszufüllen, wenn Sie mindestens 25 Gästezimmer<br>angeboten haben. Entscheidend ist dabei der Stand im letzten verfügbaren Juli.                                              |                                 |                                                                                                    |  |  |
| 0         |                      | Bitte beachten Sie: Zimmer, die Flüchtlingen angeboten werden oder von<br>diesen belegt sind, dürfen Sie nicht bei Ihren Angaben zur<br>Gästezimmerauslastung berücksichtigen.                       |                                 |                                                                                                    |  |  |
|           | 1                    | Bitte nennen Sie die Anzahl der angebotenen<br>Gästezimmertage im Berichtsmonat.                                                                                                    |                                 |                                                                                                    |  |  |
|           | 2                    | Bitte nennen Sie die Anzahl der belegten<br>Gästezimmertage (Roomnights) im Berichtsmonat.                                                                                                    |                                 |                                                                                                    |  |  |
|           | 3                    | Liegen Ihnen Angaben zu C1 und C2 nicht vor, geben<br>Sie bitte hilfsweise die Auslastung der Gästezimmer<br>im Berichtsmonat in vollen Prozent an.<br>(gegebenenfalls eine sorgfältige Schätzung)   | Volle Prozent 85                |                                                                                                    |  |  |
|           | Schließung/Abmeldung |                                                                                                    |                                 |                                                                                                    |  |  |
|           | D                    | Angaben zu einer vorübergehenden Schließung,<br>Wiedereröffnung oder gewerberechtlichen<br>Abmeldung des Betriebes ①                                                                                 |                                 |                                                                                                    |  |  |
|           |                      | Bitte teilen Sie uns auch vorübergehende Schließungen mit,<br>damit Sie für diesen Zeitraum keinen leeren Fragebogen senden müssen.                                                                  |                                 |                                                                                                    |  |  |
|           | 1                    | Der Betrieb wurde im Berichtsmonat vorübergehend<br>geschlossen am (TT)                                                                                                    | Tag Februar 2024                | -                                                                                                    |  |  |
|           | Hin                  | nweis: Hat sich Ihre Bettenzahl im Vergleich zum Vormonat tatsäc                                                                                                    | hlich so stark verändert?       |                                                                                                    |  |  |
|           | Detta                | and anterigen                                                                                                    | 1 Hinweis                       |                                                                                                    |  |  |
|           |                      |                                                                                                    | Vorheriger ← 1 von 1 → Nächster |                                                                                                    |  |  |
| R         | ) Erneut p           | prüfen                                                                                                    | Schl                            | ießen 🗙                                                                                                    |  |  |
|           |                      | · · ·                                                                                                    |                                 |                                                                                                    |  |  |

**11.3** Ein kleines Fenster öffnet sich und zeigt Ihnen das Prüfergebnis an. Durch klicken von **Überprüfen** gelangen Sie auf die Seite des Fehlers/Hinweises, siehe Punkt 11.2. Hinweise sind mit **Diesen Hinweis nicht mehr anzeigen** zu bestätigen. Sie gelangen danach auf die Seite **Prüfen und senden** und können Sie Daten übermitteln, siehe Punkt 11.

| istao<br>ite   |                                                                                                    | × |
|----------------|----------------------------------------------------------------------------------------------------|---|
| es<br>d<br>lot | Ihre Angaben sind vollständig.                                                                                                    |   |
|                | Überprüfen Sie bitte noch folgende Hinweise:                                                                                         |   |
|                | Hat sich Ihre Bettenzahl im Vergleich zum Vormonat tatsächlich so stark verändert?                                                   |   |
| :<br>iei<br>ne | <ul> <li>→ Anzahl der am letzten Öffnungstag des Berichtsmonats<br/>tatsächlich angebotenen Betten<br/>Angebot/Auslastung</li> </ul> |   |
|                | ✓ Diesen Hinweis nicht mehr anzeigen                                                                                                 |   |
| tli            | Abbrechen Überprüfen                                                                                                    |   |
|                |                                                                                                    |   |

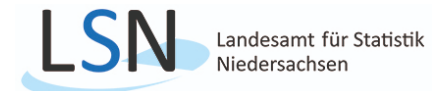

**12.** Sie haben nach dem Datenversand die Möglichkeit eine **Sendebestätigung/Quittung** Ihrer Meldung als PDF-Datei herunterzuladen. Danach können Sie sich mit dem Button **Jetzt abmelden** von IDEV abmelden.

| hre Meldung wurde a | am 23.11.2023 un | n 14:37:13 Uhr erfolgrei | ch empfangen |
|---------------------|------------------|--------------------------|--------------|
| ± 5€                | endebestaugung   | g als PUP nerunteriade   |              |
|                     |                  |                          |              |
| Zum I               | Dashboard        | Jetzt abmelden           |              |
|                     |                  |                          |              |
| Weite               | re Meldun        | g                        |              |
|                     |                  |                          |              |

**12.1** Über das Nutzer-Icon (rechts oben im Bild) können Sie sich auch von IDEV **abmelden**.

| 05N7747496 🚨 🗲                                     |
|----------------------------------------------------|
| 05N7747496<br>Fridolin, Formulartester<br>Abmelden |
|                                                    |

Haben Sie Ihre Benutzerkennung und/oder Passwort vergessen? Dann wenden Sie sich bitte unter Angabe Ihrer Identnummer per E-Mail an das Postfach tourismus@statistik.niedersachsen.de. Ihnen werden umgehend neue Zugangsdaten zugesandt.